Para se inscrever no processo seletivo 007/2019 da Secretaria Municipal de Educação, acesse o link <u>http://processoseletivo.essencialbpms.com.br/processoseletivo/processoseletivo.php</u> e siga os seguintes passos:

1 – Na tela inicial, clique no botão FAZER INSCRIÇÃO.

| and the             | En A                                    |                                                             |                                                                      |                                                         |     |
|---------------------|-----------------------------------------|-------------------------------------------------------------|----------------------------------------------------------------------|---------------------------------------------------------|-----|
| R. The              | 100                                     |                                                             | * er e                                                               |                                                         | 169 |
| Processos Seletivos |                                         |                                                             |                                                                      |                                                         |     |
|                     | 007/2019 - PROCE                        |                                                             |                                                                      |                                                         |     |
|                     | 007/2019 - FROCE                        | 330 SELETIVO POBLI                                          | CO FARA FROI LISSON                                                  | FA, FB L FLDAGOOO                                       |     |
|                     | PREFEITURA MUNICIPAL                    | DE VENDA NOVA D                                             | O IMIGRANTE: Secreta                                                 | ria Municipal de Educação                               | )   |
|                     | PREFEITURA MUNICIPAL<br>Início das Inse | DE VENDA NOVA D<br>crições: 12-12-2019                      | O IMIGRANTE: Secreta<br>- Término das Inscriç                        | ria Municipal de Educação<br>; <b>õs: 16-12-2019</b>    | )   |
|                     | PREFEITURA MUNICIPAL<br>Início das Inso | DE VENDA NOVA D<br>trições: 12-12-2019<br>er Edital & Baixa | O IMIGRANTE: Secreta<br>• Término das Inscriq<br>r Edital ☑ Fazer th | ria Municipal de Educação<br>çõs: 16-12-2019<br>scrição | )   |
|                     | PREFEITURA MUNICIPAL<br>Início das Inse | DE VENDA NOVA D<br>crições: 12-12-2019<br>er Edital & Baixa | O IMIGRANTE: Secreta<br>- Término das Inscriç<br>r Edital            | ria Municipal de Educação<br>çõs: 16-12-2019<br>scrição | >   |
|                     | PREFEITURA MUNICIPAL<br>Início das Inse | DE VENDA NOVA D<br>crições: 12-12-2019<br>er Edital & Baixa | O IMIGRANTE: Secreta<br>- Término das Inscrig<br>r Edital            | ria Municipal de Educação<br>çõs: 16-12-2019<br>scrição | >   |

# 2 – Na tela seguinte, clique em FAZER CADASTRO.

| ▲ Login |                     |  |
|---------|---------------------|--|
| 1       | Acesso Restrito     |  |
| ۵<br>۵  | E-mail<br>Senha     |  |
|         | ➡) Entrar           |  |
|         | Esqueci Minha Senha |  |

# 3 – Informe o número do seu CPF e depois clique em CADASTRAR.

Home Fazer Cadastro Login

| y a ca                 | 1 10 10                         | 1 ho |
|------------------------|---------------------------------|------|
| + Cadastro de Clientes |                                 |      |
|                        | CPF                             |      |
|                        |                                 |      |
|                        | Government     Impar Formulário |      |
|                        |                                 |      |
|                        | Voltar Europar Formulário       |      |

4 – Na tela seguinte, informe seus dados cadastrais, escolha uma senha de acesso e depois clique em CADASTRAR.

| CPF             | Nome Candidato       |           |                                         | Sexo                 | Data de Nascin   | nento     |
|-----------------|----------------------|-----------|-----------------------------------------|----------------------|------------------|-----------|
| 121.000.007-04  |                      |           |                                         | Masculino 🔻          |                  |           |
| dentidade       | Carteira de Trabalho | Pis/Pasep | Profissão                               | Telefone             | Te               | elefone 2 |
| -mail           | E-mail Alte          | ernativo  | Portador de<br>Deficiência<br>◉ NÃO ◎ S | Descrição            | o da Deficiência |           |
| CEP             | Logradouro           |           | Número                                  | Complen              | nento            |           |
| Bairro          |                      | Cidade    |                                         | Estado               |                  |           |
|                 |                      |           |                                         | Seleció              | one              |           |
| Senha de Acesso |                      |           | Confirmaçã                              | o de Senha de Acesso |                  |           |
|                 |                      |           |                                         |                      |                  |           |

5 – Você será direcionado para a página inicial. Informe o e-mail e senha que você cadastrou na etapa anterior e clique em ENTRAR.

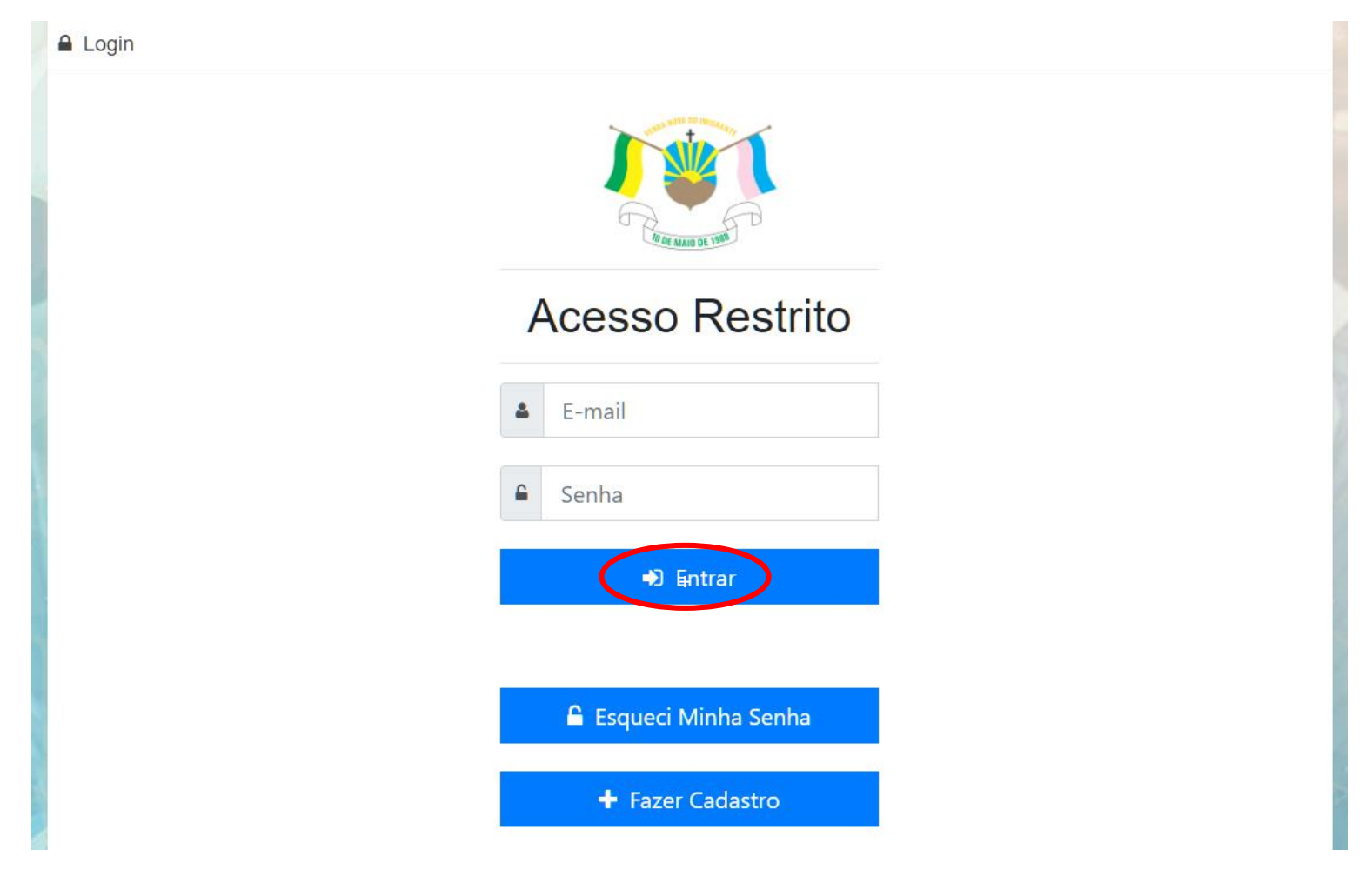

6 – Você será levado à página de seleção dos processos seletivos. Clique em FAZER INSCRIÇÃO.

| / 😵 ΜΥΝΙ            |                                                                   |   |
|---------------------|-------------------------------------------------------------------|---|
|                     | Dashboard Panel de Controle                                       | 3 |
| 🕰 Dashboard         |                                                                   |   |
|                     | Processos Ativos Tencições Realizadas Recursos Classificações     |   |
| 🚨 Meus Dados        | Fazer Inscrição 🧇 Leia Mais 🔍 Leia Mais 🔍 Leia Mais 🔍 Leia Mais 🔍 |   |
| 🗮 Minhas Inscrições |                                                                   |   |
| 🔟 Classificação     |                                                                   |   |
| 2 Recursos          |                                                                   |   |
| G SAIR              |                                                                   |   |
|                     |                                                                   |   |
|                     |                                                                   |   |
|                     |                                                                   |   |
|                     |                                                                   |   |
|                     |                                                                   |   |
|                     |                                                                   |   |
|                     |                                                                   |   |
|                     |                                                                   |   |
|                     |                                                                   |   |
|                     |                                                                   |   |

7 – Verifique as informações cadastradas e clique em AVANÇAR COM A INSCRIÇÃO.

| <b>J</b> ¥L PMVNI   |                                         |                             |                      |                                |            |                 |                |                                    |
|---------------------|-----------------------------------------|-----------------------------|----------------------|--------------------------------|------------|-----------------|----------------|------------------------------------|
|                     | <b>⊟</b> Inscrições                     |                             |                      |                                |            |                 |                | 🏚 Dashboard > Inscricoes > Cadastr |
| Dashboard           | + Cadastro de Inscrições                |                             |                      |                                |            |                 |                |                                    |
|                     |                                         |                             |                      |                                |            |                 |                |                                    |
| 💄 Meus Dados        | + Passo 1 - Dado                        | os Pessoais                 |                      |                                |            |                 |                |                                    |
| 🗮 Minhas Inscrições | CPF                                     | Nome Candidato              |                      |                                | Sexo       | •               | Data de Nascin | nento                              |
| 년 Classificação     | Identidade                              | Castein de Techalles        | Dic/Docon            | Deoflocia                      | Masculling | Telefone        | 10/00/1900     | Telefone 2                         |
|                     | Identidade                              | Carteira de Trabalho        | Pis/Pasep            | Profissao                      |            | California      |                | Telefone 2                         |
|                     | E-mail                                  | E-mail Alter                | ativo                | Portador de De                 | ficiência  | Descrição da De | ficiência      |                                    |
| CP OTHIC            | web web web web web web web web web web | il.com                      | @gmail.com           | ● NÃO ◯ SIM                    |            |                 |                |                                    |
|                     |                                         |                             |                      |                                |            |                 |                |                                    |
|                     | CEP                                     | Logradouro                  |                      | Número                         |            | Complemento     |                |                                    |
|                     | 29.375-000                              | Av. Evandi Américo Comarela |                      | 385                            |            | Prefeitura      |                |                                    |
|                     | Bairro                                  |                             | Cidade               |                                |            | Estado          |                |                                    |
|                     | Esplanada                               |                             | Venda Nova do Imigra | ante                           |            | Espírito Santo  |                | •                                  |
|                     |                                         |                             | Gravar               | alterações das informações pes | soais      |                 |                |                                    |
|                     |                                         |                             |                      |                                |            |                 |                |                                    |
|                     |                                         |                             | × Cancelar Ir        | nscrição 🕖 Avançar com a in    | nscrição   |                 |                |                                    |
|                     |                                         |                             |                      |                                |            |                 |                |                                    |

8 – Na tela seguinte, clique caixa de seleção marcada abaixo, escolha o processo seletivo no qual deseja se inscrever, o cargo desejado e as informações referentes aos títulos e tempo de serviço. Quando terminar, clique em REALIZAR INSCRIÇÃO.

| 🔁 Dashboard         | + Cadastro de Inscrições                          |                                                                                                    |                                                                                                    |
|---------------------|---------------------------------------------------|----------------------------------------------------------------------------------------------------|----------------------------------------------------------------------------------------------------|
| ÁREA DO CANDIDATO   |                                                   |                                                                                                    |                                                                                                    |
| 💄 Meus Dados        | Passo 2 - Termos                                  | de compromisso                                                                                                    |                                                                                                    |
| 🗮 Minhas Inscrições | T Prezado                                         | see fulltarilies                                                                                                    |                                                                                                    |
| 네 Classificação     | Declaro ter conhecimen<br>Inscrição, assim como o | nto do edital referente ao requisitos para inscrição. O candidato é<br>em qualquer fase do processo seletivo, não sendo permitido qual | responsável pela fidelidade e legitimidade das informações prestadas no ato de<br>quer recurso quanto ao seu resultado nesta etapa. |
| 2 Recursos          | 🗷 Eu aceito o termo de                            | compromisso                                                                                                    | <ul> <li>A set C = set All set as a set of a set as a set of a set as</li> </ul>                                                    |
| 🖙 sair              | $\smile$                                          |                                                                                                    |                                                                                                    |
|                     |                                                   |                                                                                                    |                                                                                                    |
|                     |                                                   |                                                                                                    |                                                                                                    |
|                     | 🕂 Passo 3 - Seleção                               | o do cargo                                                                                                    |                                                                                                    |
|                     | Processo Seletivo                                 |                                                                                                    |                                                                                                    |
|                     | Selecione                                         |                                                                                                    | *                                                                                                    |
|                     |                                                   |                                                                                                    |                                                                                                    |
|                     |                                                   |                                                                                                    |                                                                                                    |
|                     | + Passo 4 - Seleção                               | o de Títulos                                                                                                    |                                                                                                    |
|                     | # Título                                          | Valor da Pontuação                                                                                                    | Quantidade                                                                                                    |
|                     |                                                   |                                                                                                    |                                                                                                    |
|                     | 🕂 Passo 5 - Seleção                               | o de tempo de serviço                                                                                                    |                                                                                                    |
|                     | # Referência                                      | Valor da Pontuação                                                                                                    | Quantidade                                                                                                    |
|                     | 4 1                                               | 0.10 pontos por mês                                                                                                    | 0 •                                                                                                    |
|                     |                                                   |                                                                                                    |                                                                                                    |
|                     |                                                   |                                                                                                    |                                                                                                    |
|                     |                                                   | 🕞 Voitar 🛛 🗙 Cancelar Inc                                                                                                    | rição 🖬 Realizar Inscrição                                                                                                    |

## + Passo 3 - Seleção do cargo

#### Processo Seletivo

| 2019/12/11 14:47:22-2019-12-16 11:55:00 007/2019 - PROCESSO SELETIVO PÚBLICO PARA PROFESSOR PA, PB E PEDAGOGO | *  |
|----------------------------------------------------------------------------------------------------|----|
| Cargos                                                                                                    |    |
| Professor PA                                                                                                  | Y. |

## + Passo 4 - Seleção de Títulos

| #  | Título                                                                                                    | Valor da<br>Pontuação   | Quantidad |
|----|----------------------------------------------------------------------------------------------------|-------------------------|-----------|
| 17 | Doutorado Stricto Sensu em Educação, autorizada pelo Mec.                                                                                                    | 30 pontos por<br>Título | 1 *       |
| 18 | Mestrado Stricto Sensu em Educação, autorizada pelo Mec.                                                                                                    | 20 pontos por<br>Título | 1 🔻       |
| 19 | Pós - graduação Lato Sensu na área de educação, com no mínimo 360 horas, autorizada pelo Mec.                                                                                                    | 10 pontos por<br>Título | 0 •       |
| 20 | Certificado de curso em Educação, oferecido por Federação, Estados ou Municípios, com no mínimo de 120 horas, a partir de 2012 ou título de Pós - graduação na área de educação, autorizada pelo MEC. | 3 pontos por Título     | 0 •       |
| 21 | Certificado de curso em Educação, oferecido por Federação, Estados ou Municípios, com no mínimo de 80 horas, a partir de 2012 ou título de Pós - graduação na área de educação, autorizada pelo MEC.  | 2 pontos por Título     | 0 🔻       |
| 22 | Certificado de curso em Educação, oferecido por Federação, Estados ou Municípios, com no mínimo de 40 horas, a partir de 2012 ou título de Pós - graduação na área de educação, autorizada pelo MEC.  | 1 pontos por Título     | 0 •       |
| 23 | - Certificado de apresentação de trabalhos em congressos, seminários, jornadas e similares na área da educação Certificado de publicação de capítulo em livro, na área da educação.                   | 1 pontos por Título     | 0 •       |

#### T Passo 5 - Seleção de tempo de serviço

# 9 – Você receberá uma mensagem de confirmação. Se desejar, imprima o comprovante de inscrição clicando em BAIXAR COMPROVANTE.

| E Listagem de Inscrições |                                                                                                    |                            |              |                     | Par<br>suc<br>Ao<br>poo | Parabéns! Sua incrição foi realizada com<br>sucesso.<br>Ao finalizar o período de inscrição você<br>poderá verificar sua clasificação. |          |  |
|--------------------------|----------------------------------------------------------------------------------------------------|----------------------------|--------------|---------------------|-------------------------|----------------------------------------------------------------------------------------------------|----------|--|
|                          | Processo 4                                                                                                    | Candidato 1                | Cargo 🕼      | Data Inscrição 👫    | Pontuação 🍂             | Comprovance                                                                                                    | Ĵî Ação  |  |
| 57                       | 007/2019 - PROCESSO SELETIVO PÚBLICO PARA PROFESSOR PA, PB E PEDAGOGO<br>PREFEITURA MUNICIPAL DE VENDA NOVA DO IMIGRANTE: Secretaria Municipal de Educação | Valdinei Esteves Guimarães | Professor PA | 2019-12-11 14:56:15 | 51                      | 🛓 Baixar <u>Go</u> mprova                                                                                                    | nte 🚺    |  |
| ID                       | Processo                                                                                                    | Candidato                  | Cargo        | Data Inscrição      | Pontuação               | Comprovante                                                                                                    | Ação     |  |
| 4ostrado                 | 1 até 1 de 1 resultados                                                                                                    | + Fazer nova inscrição     |              |                     |                         | Anterior                                                                                                    | 1 Próxim |  |